# แจ้งจบการศึกษา S/2567 ปริญญาโท

# ระหว่างวันที่ 2 - 9 มิถุนายน 2568

สำหรับนักศึกษาที่ลงทะเบียนครบตามหลักสูตรแล้ว ขอให้ดำเนินการแจ้งจบการศึกษาดังนี้

#### ตรวจสอบผลการเรียนด้วยตนเอง

- นศ.ตรวจสอบด้วยตนเองว่ามีผลการเรียนครบ ถ้วนตามโครงสร้างหลักสูตรหรือไม่
- นศ.ต้องแจ้งแก่วิทยาลัยและมหาวิทยาลัยในภาคการศึกษา ที่คาดว่าจะเป็นภาคสุดท้ายที่จะสำเร็จการศึกษาภายในเวลา ที่กำหนดในแต่ละภาคการศึกษา

## ขอแจ้งจบด้วยตนเองทาง Internet ผ่าน www.reg.tu.ac.th

ใส่รหัสผู้ใช้/ รหัสผ่าน/ เข้าสู่ระบบ\* > คลิกแจ้งขอจบการ ศึกษา จะปรากฏหน้าจอข้อมูลประวัติส่วนตัวของนักศึกษา

\*ตรวจความถูกต้องของข้อมูลประวัติส่วนตัวทุกรายการ\*

พิมพ์ใบรายการแจ้งจบ ส่งพร้อมใบเกรดให้คณะ

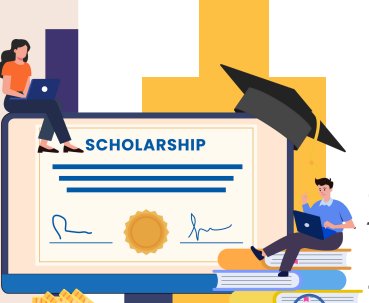

03

01

02

#### หมายเหตุ

้ สำหรับนศ.ที่ตรวจสอบแล้ว ข้อมูลบนหน้าจอในระบบของสำนักทะเบียนฯ ้ ไม่ถูกต้อง หรือกรณีเปลี่ยนชื่อ - สกุล ให้ยื่นคำร้องและแนบสำเนาหลัก ฐานประกอบที่อีเมลวิทยาลัยนวัตกรรม edu\_lb@citu.tu.ac.th ้ ภายใน 45 วันนับจากวันเปิดภาค

# เมื่อสั่งพิมพ์ใบรายการแจ้งจบแล้ว ให้ ดำเนินการส่งข้อมูลให้มหาวิทยาลัย

 1. วางบัตรประชาชนของนักศึกษา บนกรอบที่กำหนด
 2. ถ่ายรูปเอกสารทั้งหน้า และ SCAN เป็น PDF. ไฟล์ โดยตั้งชื่อไฟล์ด้วยเลขทะเบียนนักศึกษา 10 หลัก

- 3. กดเลือกเมนู "อัพโหลดเอกสารแจ้งจบ"
- 4. กดปุ่มอัพโหลดไฟล์ เพื่อส่งข้อมูลการแจ้งจบให้ทาง มธ

#### หมายเหตุ

กรณีลืม PASSWORD สามารถติดต่อสำนักงานศูนย์เทคโนโลยี สารสนเทศและการสื่อสาร HTTP://ICT.TU.AC.TH เบอร์โทร 0-2225-9450, 0-2613-3333 หรือ ติดต่อ HELPDESK สทส

# แจ้งจบการศึกษา S/2567 ปริญญาโท

## ระหว่างวันที่ 2 - 9 มิถุนายน 2568

## การยื่นแบบฟอร์มแจ้งจบ

- สั่งพิมพ์แบบฟอร์มแจ้งจบได้ที่ HTTP://WWW.CITU.TU.AC.TH/ เมนูสำหรับนักศึกษาปัจจุบัน > ดาวน์โหลดเอกสารและคู่มือ > เอกสารงาน ทะเบียนนักศึกษา > พิมพ์ 1) ใบกระจายโครงสร้างหลักสูตร และ 2) ใบรับ รองคาดว่าจะสำเร็จการศึกษา หรือที่ลิงก์ HTTP://WWW.CITU.TU.AC.TH/STUDENT-REGISTRATION-DOCUMENT/
- นักศึกษากรอกเอกสารตามข้อ 1) 2) ให้ครบถ้วน วิชาที่จดทะเบียนแต่ ยังไม่ทราบผลสอบ ให้เว้นผลสอบไว้ แต่ต้องกรอกภาคที่จดทะเบียน พร้อมลงนามรับรองความถูกต้อง
- นำส่งเอกสารแจ้งจบให้ทางวิทยาลัย ดังนี้
- (1) ใบกระจายโครงสร้างหลักสูตร

04

- (2) ใบรับรองคาดว่าจะสำเร็จการศึกษา
- (3) ใบรายงานผลการศึกษา (ใบเกรด) ปริ้นท์จากเว็บไซต์ สำนัก ทะเบียนฯ www.reg.tu.ac.th

(4) ใบรายการแจ้งจบ (แบบที่มีบัตรประชาชนวางเท่านั้น)

 ส่งเอกสารตามข้อ (1) - (4) ทาง Google Form <u>https://forms.gle/NnN5VF1xtXe1Boz37</u>

ภายในวันที่ 9 มิถุนายน 2568

# ส่งรูปถ่ายสวมครุยบัณฑิตเพื่อทำบัตรบัณฑิต

นักศึกษาระดับปริญญาโทที่แจ้งสำเร็จการศึกษาสามารถเข้าใช้ แอปพลิเคชั่น TUPicNow เพื่อส่งรูปชุดครุยได้ทันที และสามารถ เช็คสถานะรูปบัณฑิตจากแอปพลิเคชันได้หลังส่งรูป 7 วันทำการ

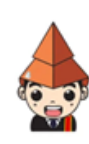

02 623 5055 - 8 ต่อ 1105

05

TUPicNow

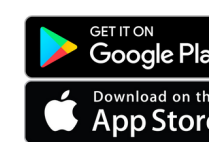

สอบถามข้อมูลเพิ่มเติม 02-564-4441-79 ต่อ 1603 - 1608

edu\_lb@citu.tu.ac.th

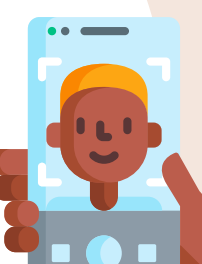

โปรดตรวจสอบ แถบสีพาดบ่าครุยวิทยฐานะประจำคณะ ให้ถูก ต้อง (ดูรายละเอียดที่ HTTPS://REG.TU.AC.TH/ ) เพื่อจัดเก็บ ในฐานข้อมูลศิษย์เก่าของมหาวิทยาลัย และทำบัตรแสดงตนเข้ารับ พระราชทานปริญญาบัตร

## Note!

- นักศึกษาที่แจ้งจบแล้ว แต่ไม่สำเร็จการศึกษา ต้องแจ้งจบใหม่ในภาคที่ลงทะเบียนเป็นภาคสุดท้าย และ ต้องแจ้งขอยกเลิกภาคที่แจ้งจบไว้เดิม โดยไม่ต้องส่งไฟล์รูปถ่ายชุดครุยซ้ำ หากจบในปีการศึกษา เดียวกัน
- ในภาคที่แจ้งจบ หลังจากนักศึกษาสอบไล่/ส่งเล่มวิทยานิพนธ์หรือการค้นคว้าอิสระฉบับสมบูรณ์ เรียบร้อยแล้ว และเกรดของนักศึกษาประกาศทางเวปไซต์สำนักงานทะเบียนฯ ครบทุกวิชาที่จดทะเบียน (ไม่มีปรากฏ DELAY) สำนักงานทะเบียนฯ จะใช้เวลาประมาณ 2 สัปดาห์ ดำเนินการเสนอรายชื่อต่อ สภาฯ เพื่อขออนุมัติปริญญา
- สำนักทะเบียนฯ จะรวบรวมรายชื่อผู้สำเร็จการศึกษาเพื่อขออนุมัติปริญญาต่อสภามหาวิทยาลัย ภายใน
  5 วันทำการ
- เมื่อสภามหาวิทยาลัยอนุมัติปริญญาเรียบร้อยแล้ว นักศึกษาสามารถตรวจสอบรายชื่อ ผู้สำเร็จการ ศึกษาและรายละเอียดการขึ้นทะเบียนบัณฑิตออนไลน์ได้ที่ HTTPS://WWW.REG.TU.AC.TH/
- หลักฐานการศึกษาที่นักศึกษาจะได้รับ ประกอบด้วย หนังสือรับรองคุณวุฒิ จำนวน 3 ฉบับ ใบแปล หนังสือรับรองคุณวุฒิ จำนวน 3 ฉบับ และ TRANSCRIPT จำนวน 3 ฉบับ
- ในกรณีที่อาจารย์ผู้สอนส่งผลสอบล่าช้ากว่าที่มหาวิทยาลัยกำหนด นักศึกษาต้องรอจนกว่าคะแนน สมบูรณ์ จึงจะได้รับการอนุมัติปริญญาในรุ่นถัดไป
- หากตรวจสอบแล้วไม่พบรายชื่อให้ติดต่อ ฝ่ายทะเบียนและประมวลผล ท่าพระจันทร์ โทร. 02-613-3717 และ 02-613-3719